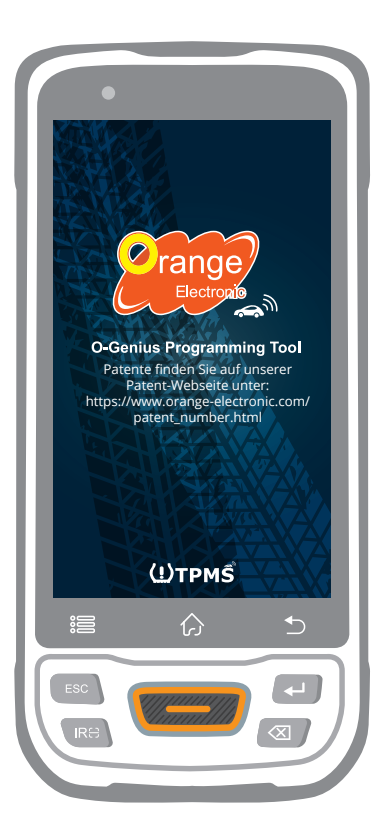

RDKS Diagnose-Gerät **O-Genius** 

# Benutzerhandbuch

Tire Pressure Monitoring System

ID-KOPIE Patentnummer 1.8031064C3 2.I522602 3.CN101881699B 4.JP5463568

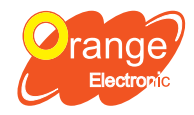

**Orange Electronic Co., Ltd.** (Headquarter) 5F, NO.29, Keya Rd. Central Taiwan Science Park, Taichung 42881, Taiwan service@orange-electronic.com

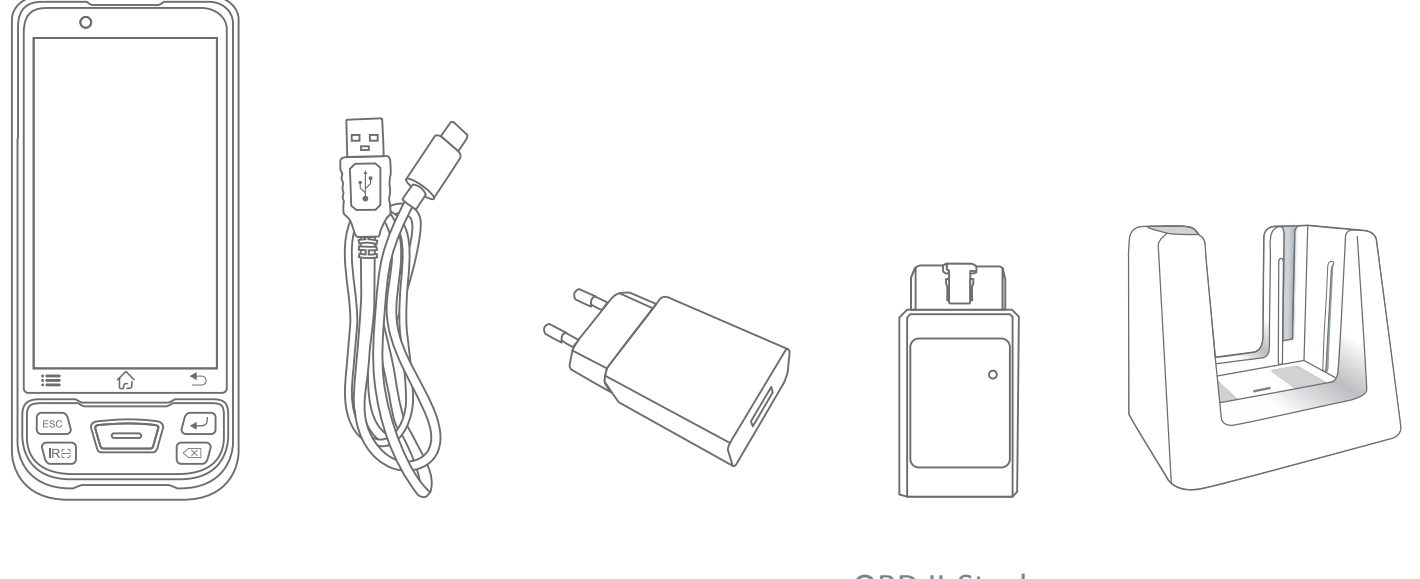

#### O-Genius

Stromkabel

Netzteil

OBD II-Stecker (siehe OBD )

Ladeschale

# Spezifikationen

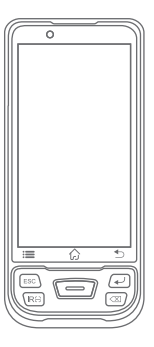

Betriebssystem Prozessor Arbeitsspeicher Anzeige Kamera Konnektivität Leistung. Arbeitstemperatur Lagertemperatur

Android 9.0 Octa-Core-Prozessor (2,0 GHz) 3 GB RAM und 32 GB ROM 5" Hochauflösendes IPS 1280x720 13 MP W-LAN; Bluetooth 5.0; Typ C (USB 2.0) 3,8-V-Lithium-Polymer-Akku; 7500 mAh -10°C to 50°C (4°F to 122°F) -20°C to 70°C (-4°F to 158°F)

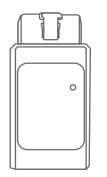

Arbeitsspannung Betriebsstrom Bluetooth Arbeitstemperatur Lagertemperatur DC 12V <50mA 5 - 30 °C to 75°C (-22°F to 167°F) - 40 °C to 85°C (-40°F to 185°F)

## Ein Konto anlegen

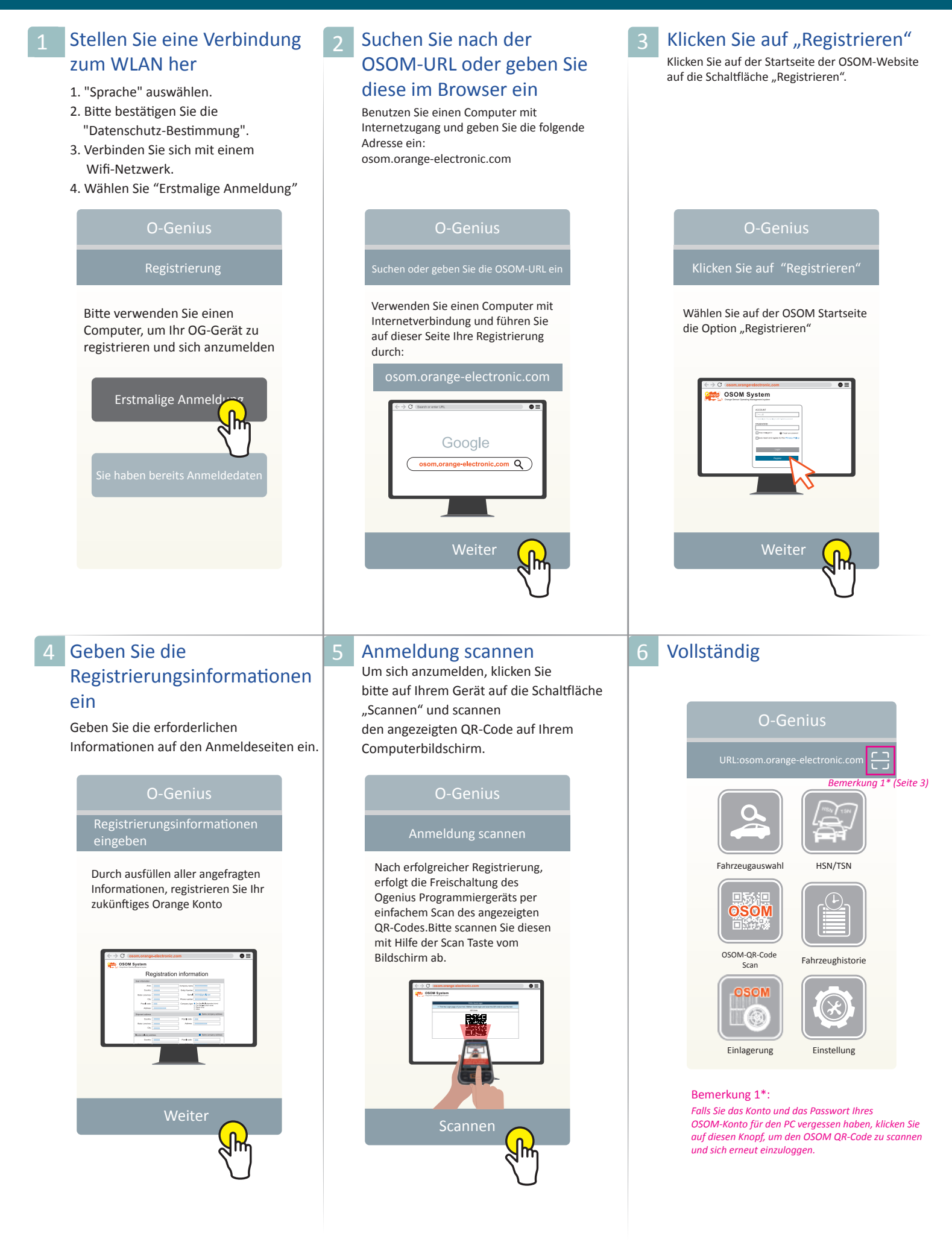

#### Sensor Lesen

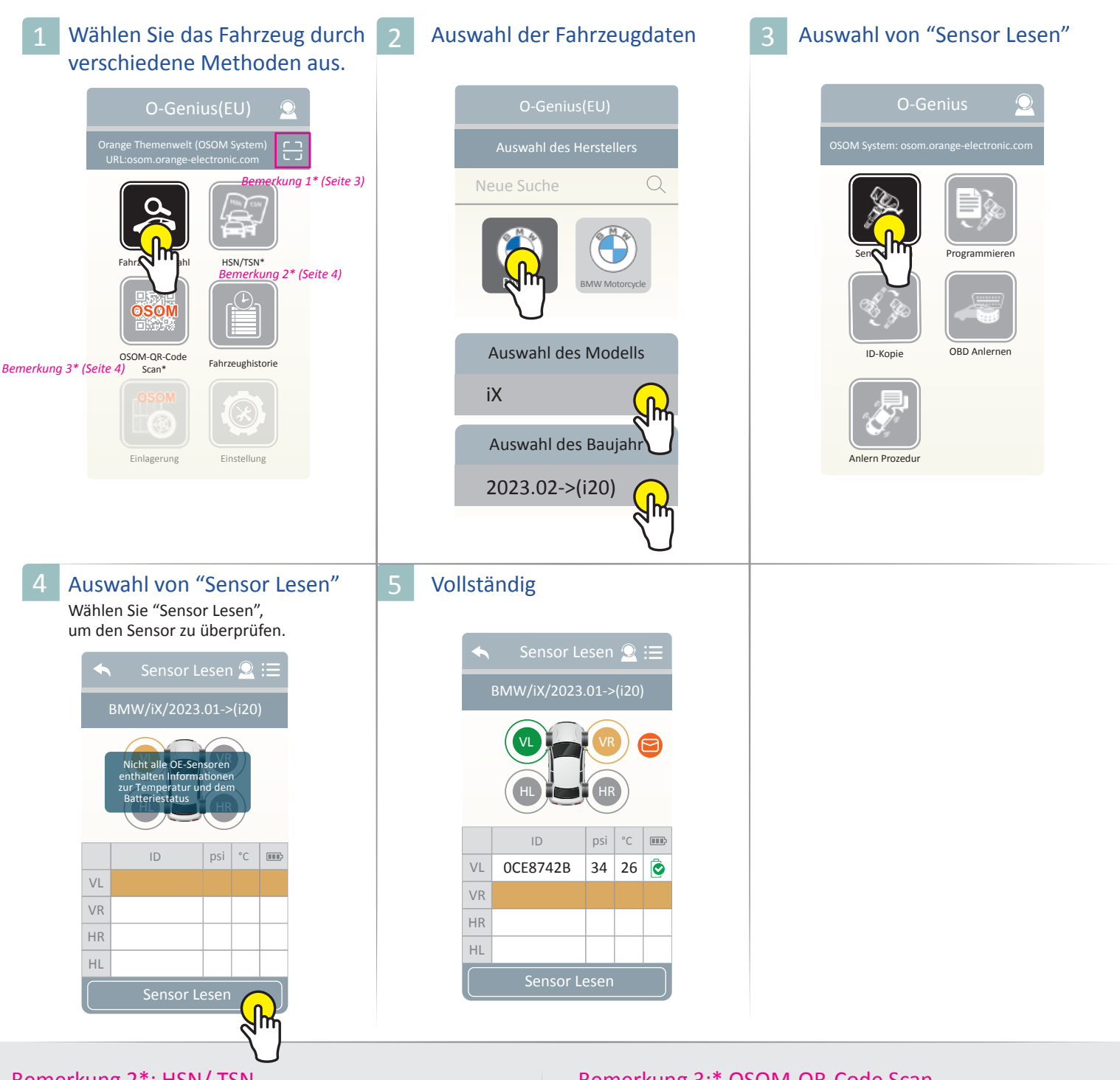

#### Bemerkung 2\*: HSN/ TSN

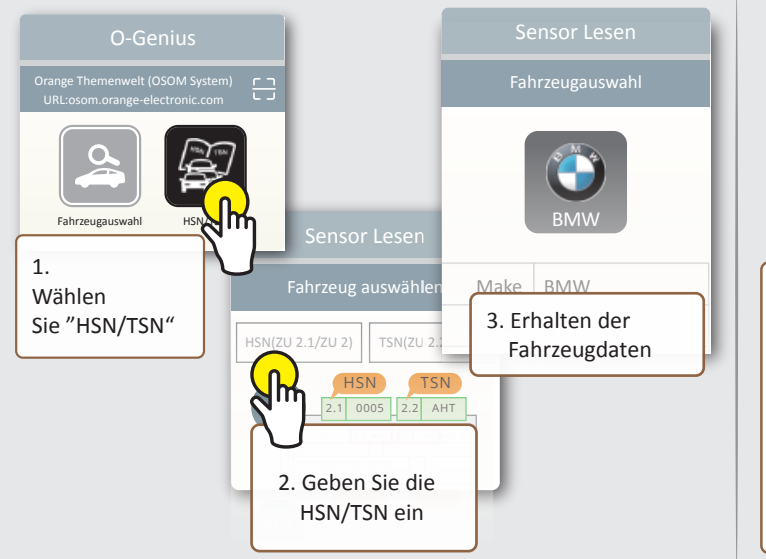

#### Bemerkung 3:\* OSOM-QR-Code Scan

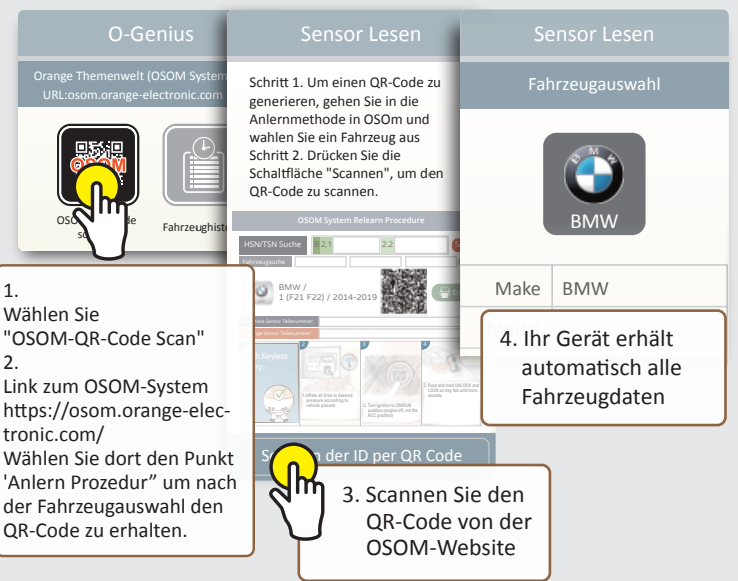

#### Programmieren

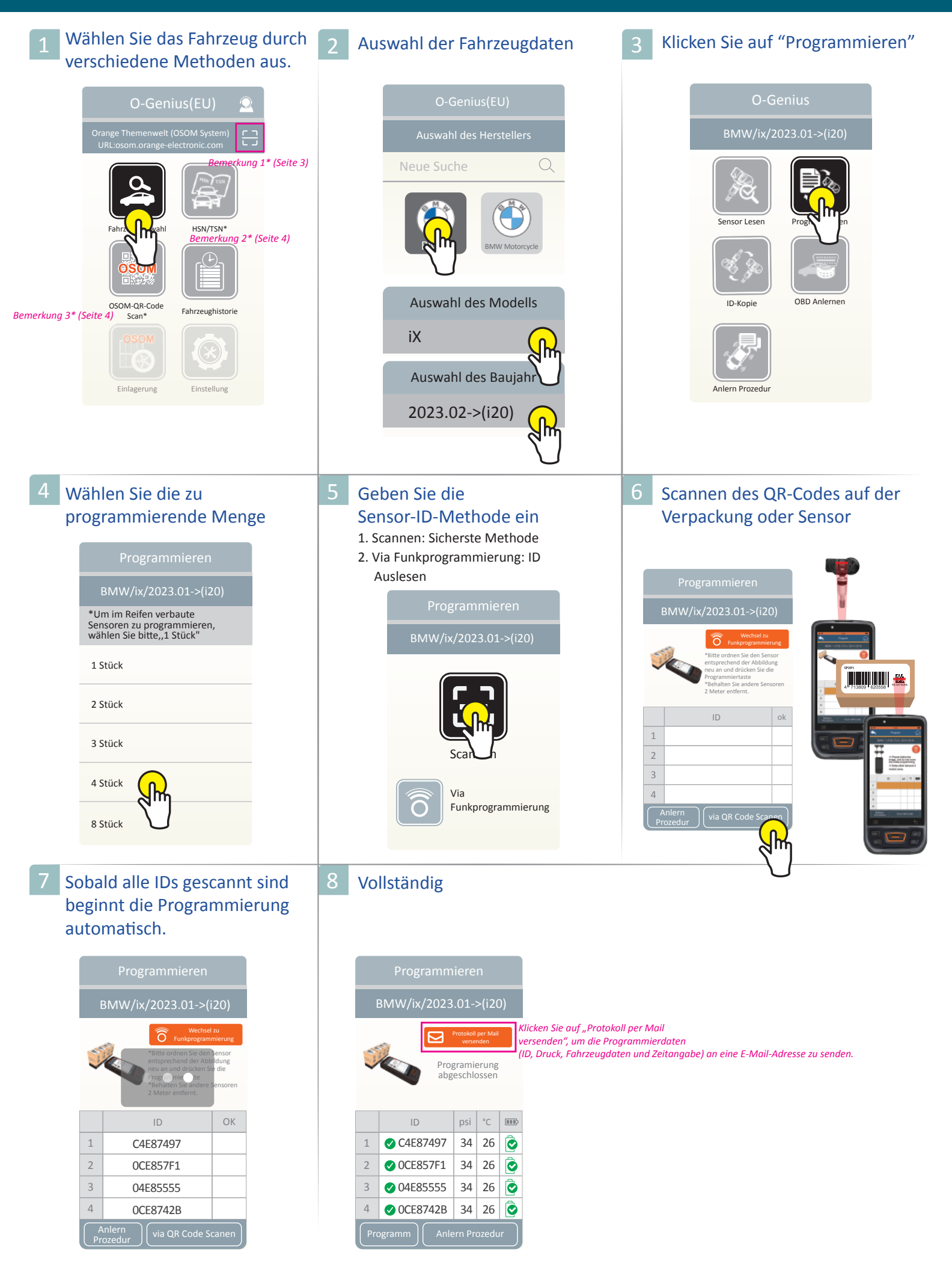

## ID-Kopie-Einzeln programmieren

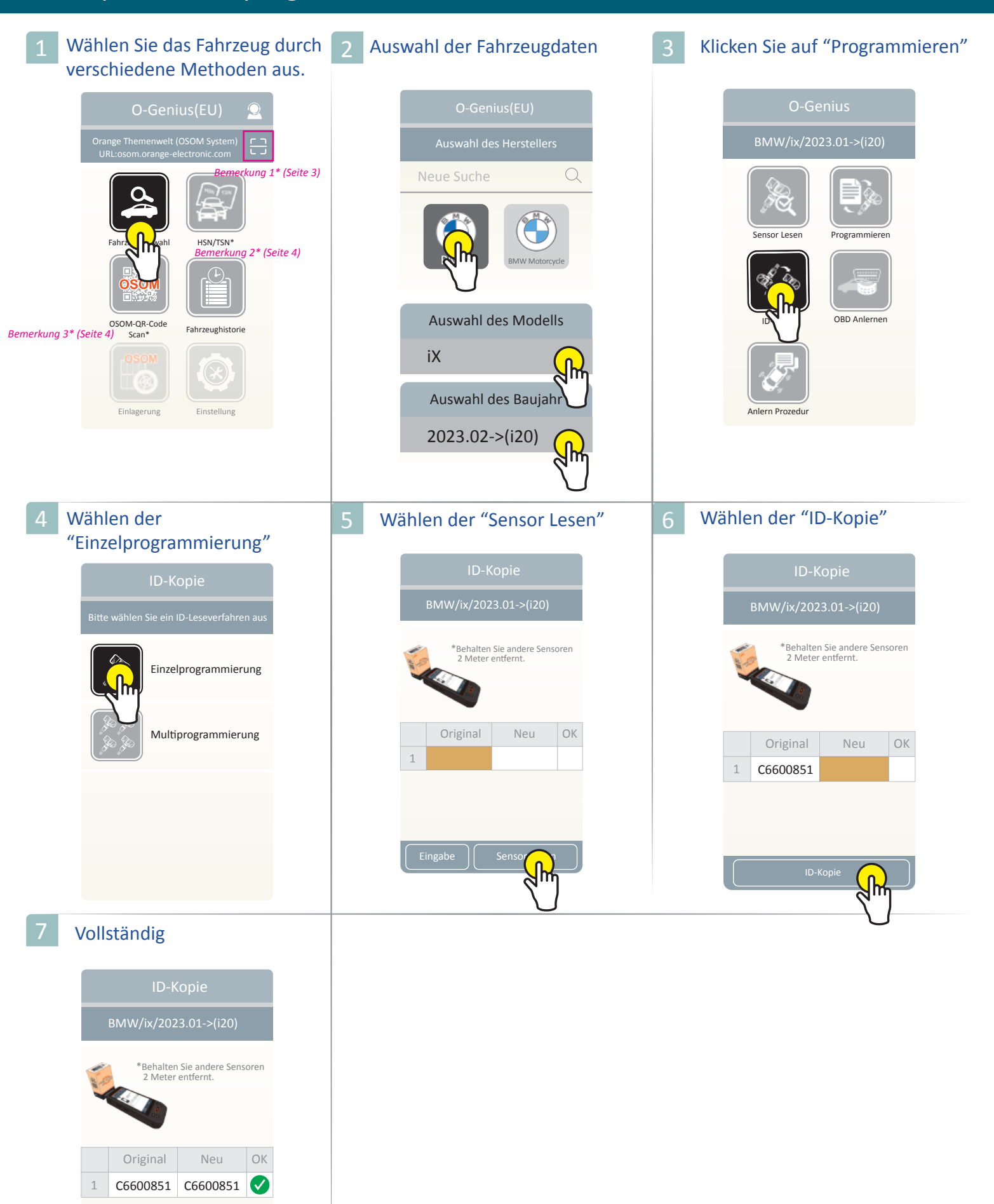

## ID-Kopie-Multiprogrammierung

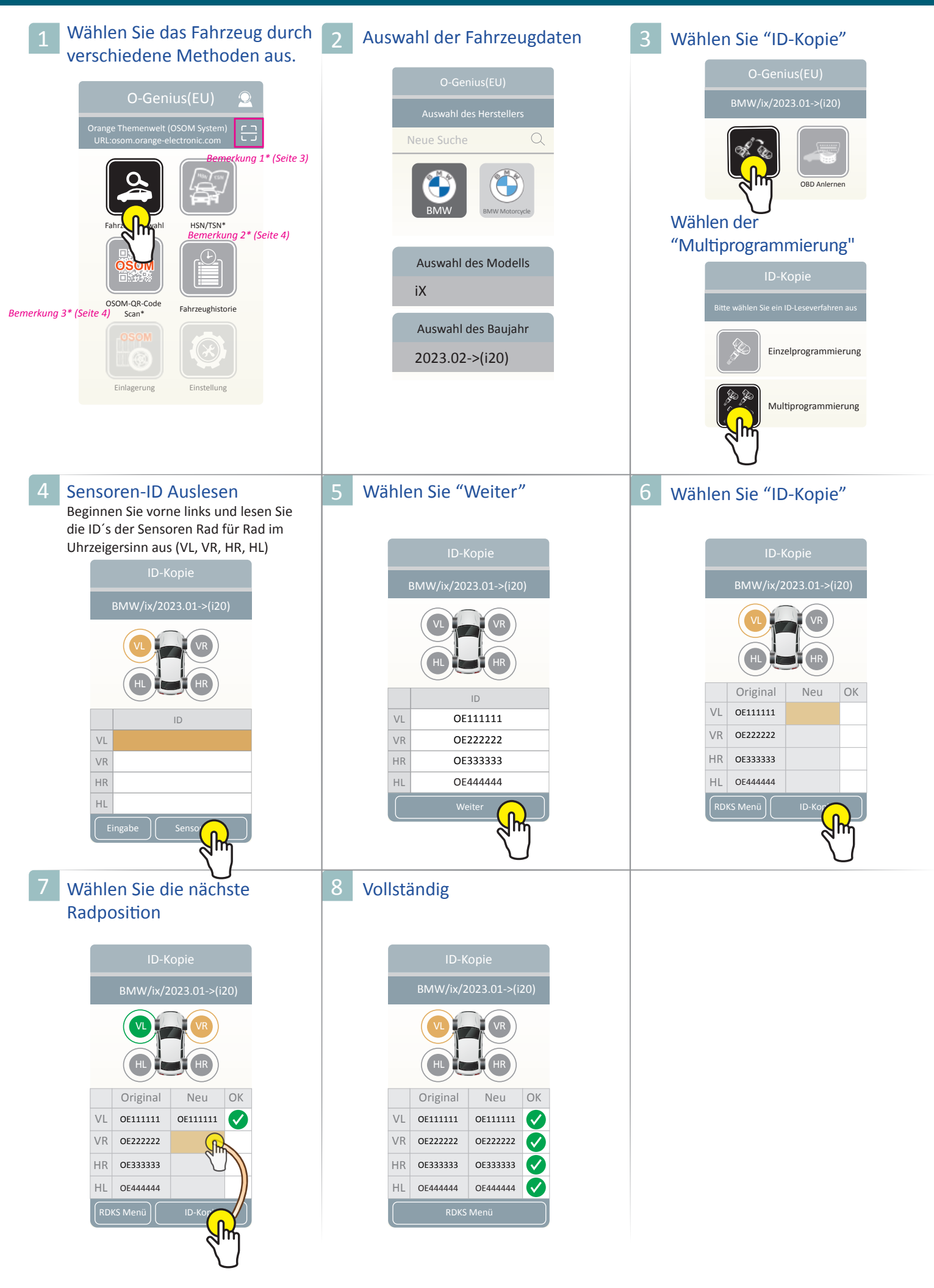

## **ID** Abrufen

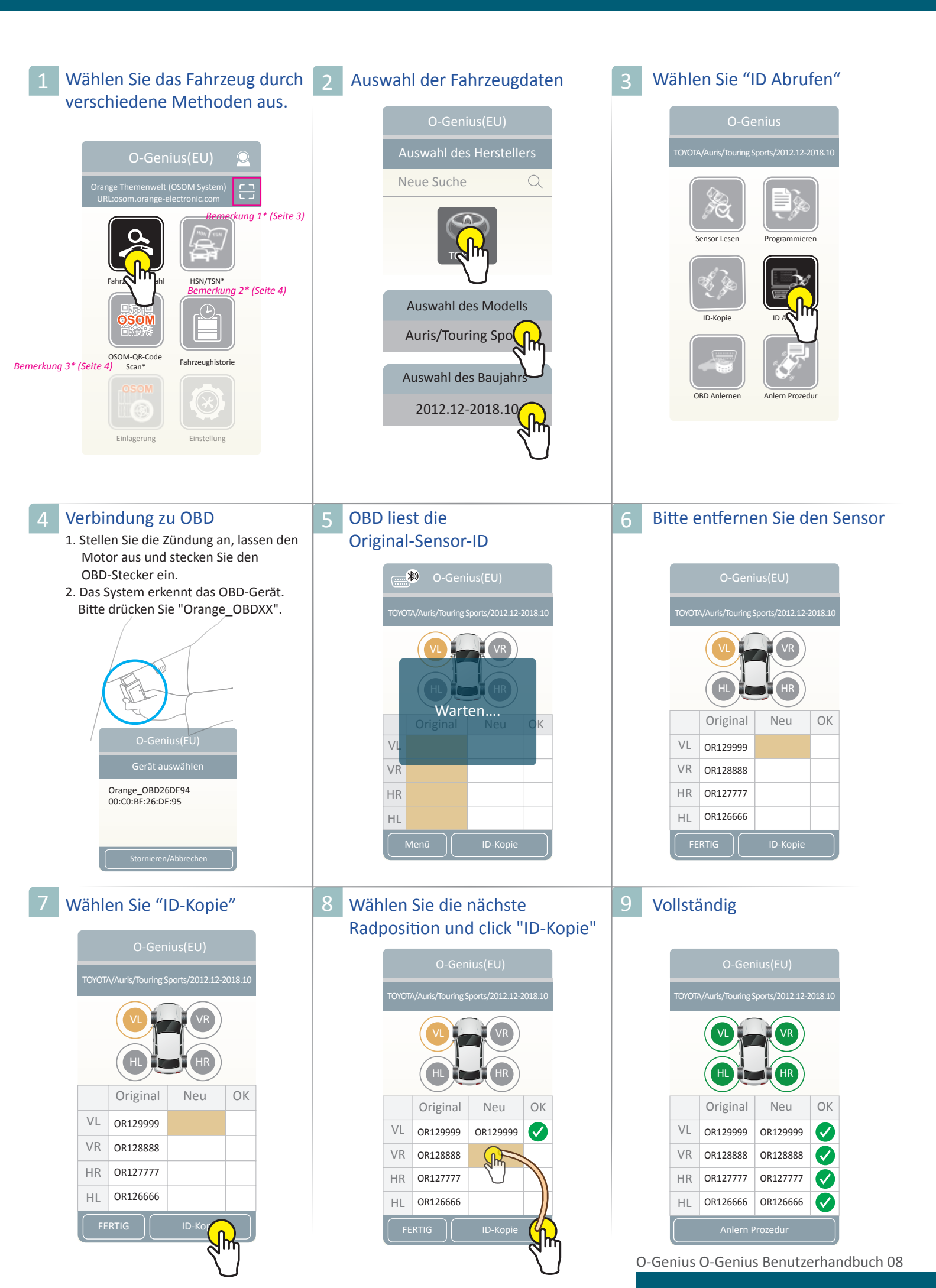

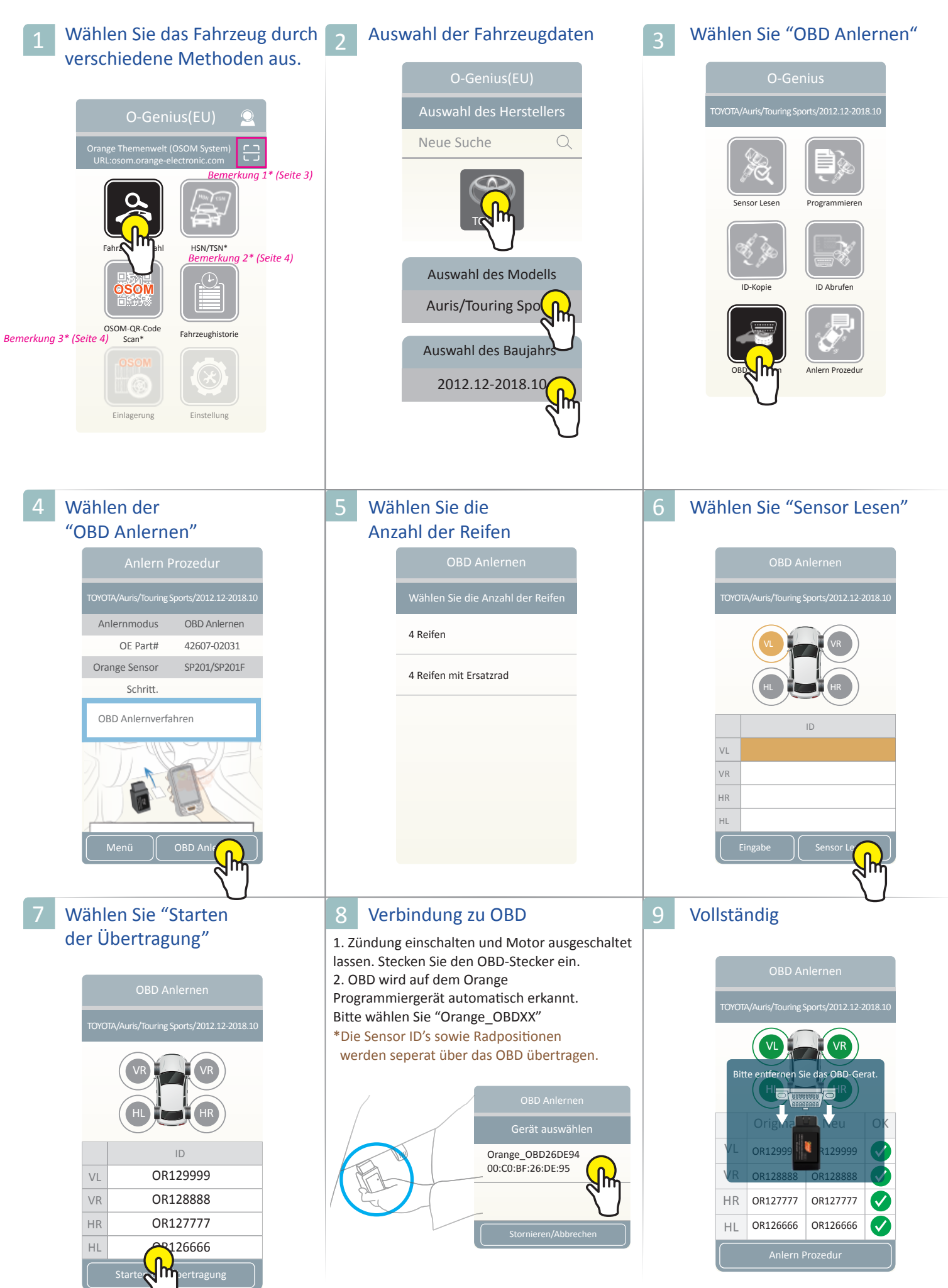

O-Genius O-Genius Benutzerhandbuch 09

1 Wählen Sie das Fahrzeug durch verschiedene Methoden aus.

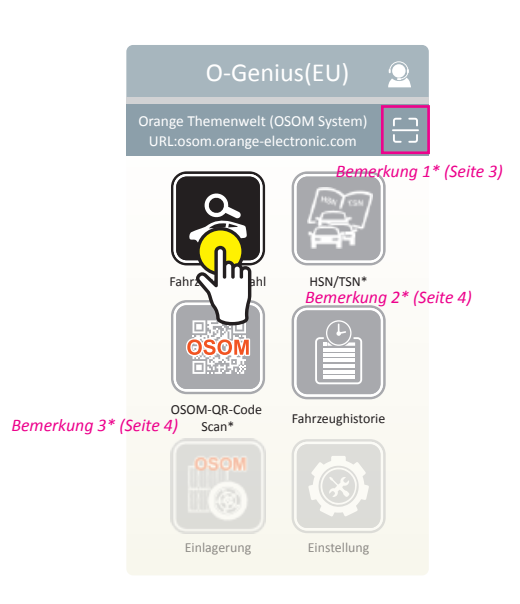

Auswahl der Fahrzeugdaten

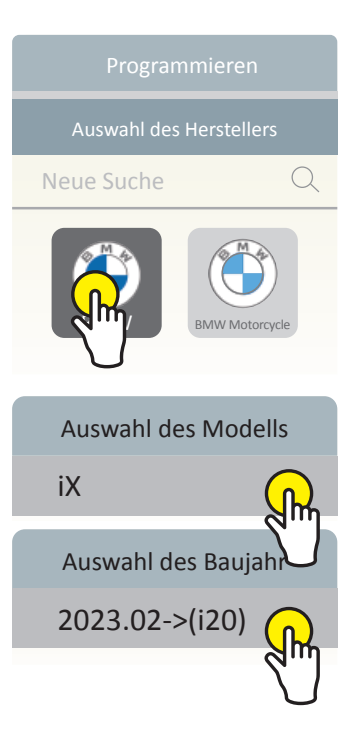

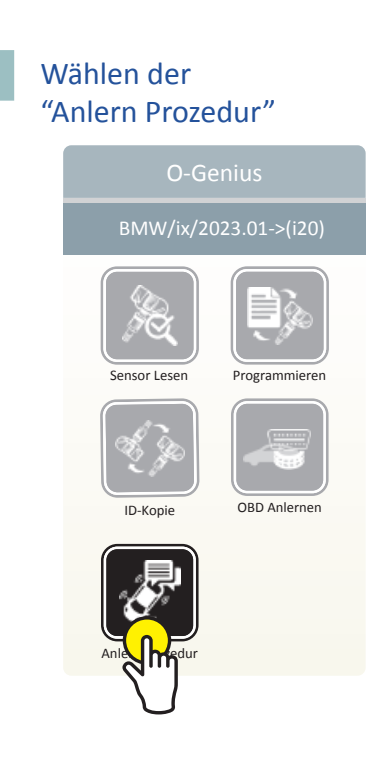

#### 4 Vollständig

# Anlern Prozedur BMW/ix/2023.01->(i20) Anlernmodus Auto OE Part# 6877936 Orange Sensor SP201/SP201F Schritt. Anlernmethode: Jurge Sensor Schritt.

| 1 | Wählen Sie<br>"Einlagerungen"                                                                                                    | 2 Wählen Sie<br>"Termine/ Terminliste"                                                                                                    | 3 Wählen "Weiter"                                                                                                    |
|---|----------------------------------------------------------------------------------------------------|----------------------------------------------------------------------------------------------------|----------------------------------------------------------------------------------------------------|
|   | O-Genius(EU)Unage Themenwelt (OSOM System)<br>Uncosom orange electronic comImage Themenwelt (OSOM System)<br>Uncosom orange electronic comImage Themenwelt (OSOM System)<br>Image Themenwelt (OSOM System)<br>Image Themenwelt (OSOM System)<br>Image Themenwelt (OSOM System)<br>Image Themenwelt (OSOM System)<br>                        | Einlagerung   Termine/ Kalender   Image: Construction of the state of the state of the s | Einlagerung   2025/10/15   No.01   Kennzeichen   OMG-4554   Fahrzeughalter   Amber Su   Termin   19:30   Reservierungsart   Einlagerung     Image: Image: I |
| 4 | <section-header>         Überprüfen Sie         die Einlagerung         Einlagerung         Information bestätigen         Pahrzeughalter       OMG-4554         Telefonnummer       0812444         E-mail       Imagerung         Plz./Ort       Yes         Einlagerung       Ist.01.2025         Mend       Welfgerung</section-header> | 5 Überprüfen Sie die<br>Reifeninformationen<br>Einlagerung<br>Information bestätigen<br>Alle 4 Reifen gleich<br>Hinterräder gleich<br>Hinterräder gleich<br>Bridgestone<br>VL<br>Modell<br>30 v/25 R 12 N v                                                                                                    | 6 Überprüfen Sie die<br>Felgeninformationen                                                                                                    |
| 7 | Überprüfen Sie die<br>Informationen         Einlagerung         Information bestätigen         VL       0       0       mm         VR       0       0       mm         HR       0       0       mm         HL       0       0       mm         Uberspringen       Weiter, reif                                                              | 8 Machen Sie ein Foto<br>vom Reifen<br>Einlagerung<br>Reifenbild<br>VL<br>©<br>VR<br>©<br>HR<br>©<br>HL<br>©                                                                                                    | 9       Geben Sie die DOT-Seriennummer ein         Einlagerung       DOT-Seriennummer         VL       OT-Seriennummer         VL       HL         HL       HR         HR       HR         O-Genius O-Genius Benut       ndbuch       11                                                                                                    |

## Einstellung

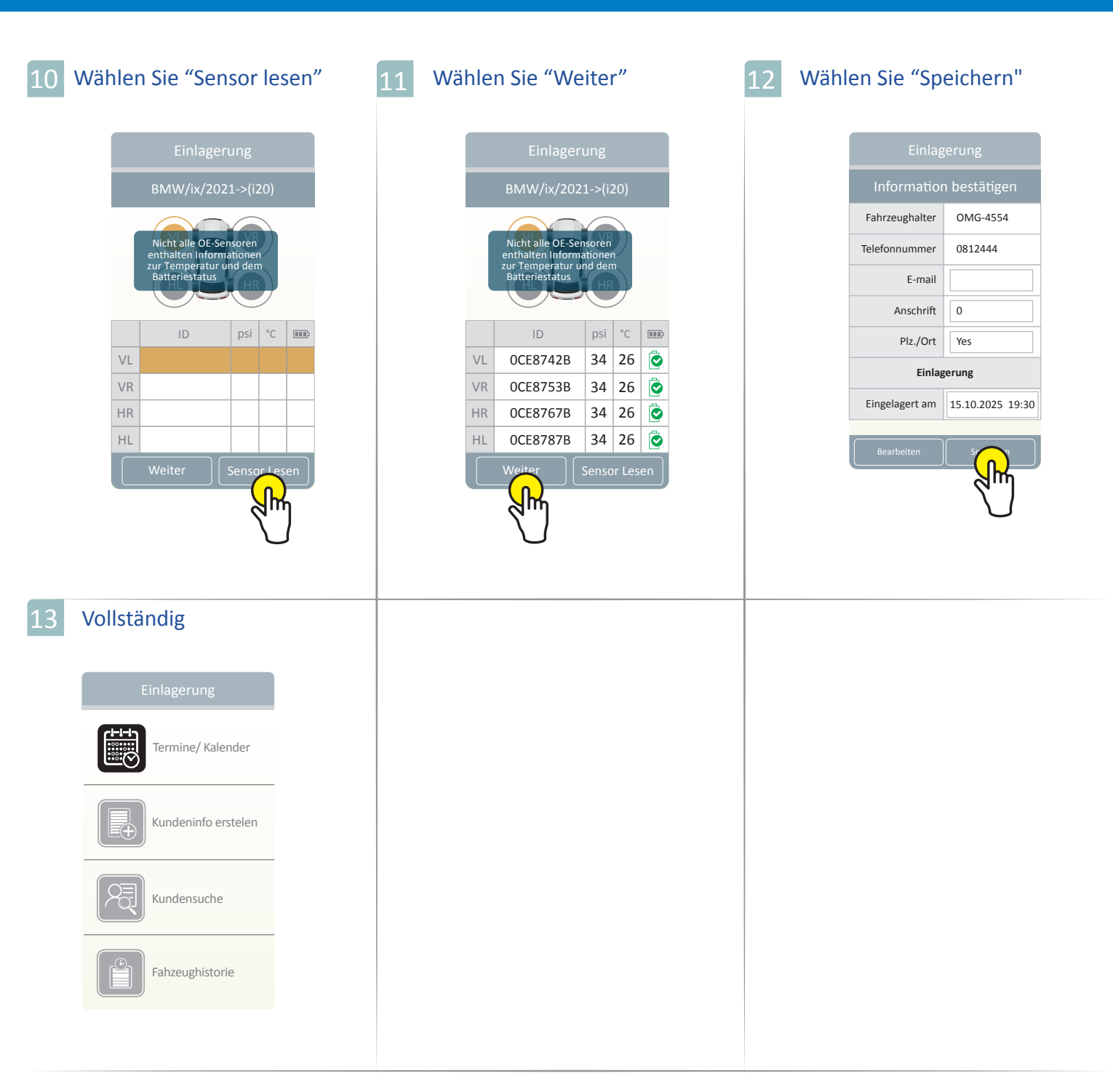

## Problembehandlung

Wie viele Sensoren können vom Tool gleichzeitig programmiert werden?

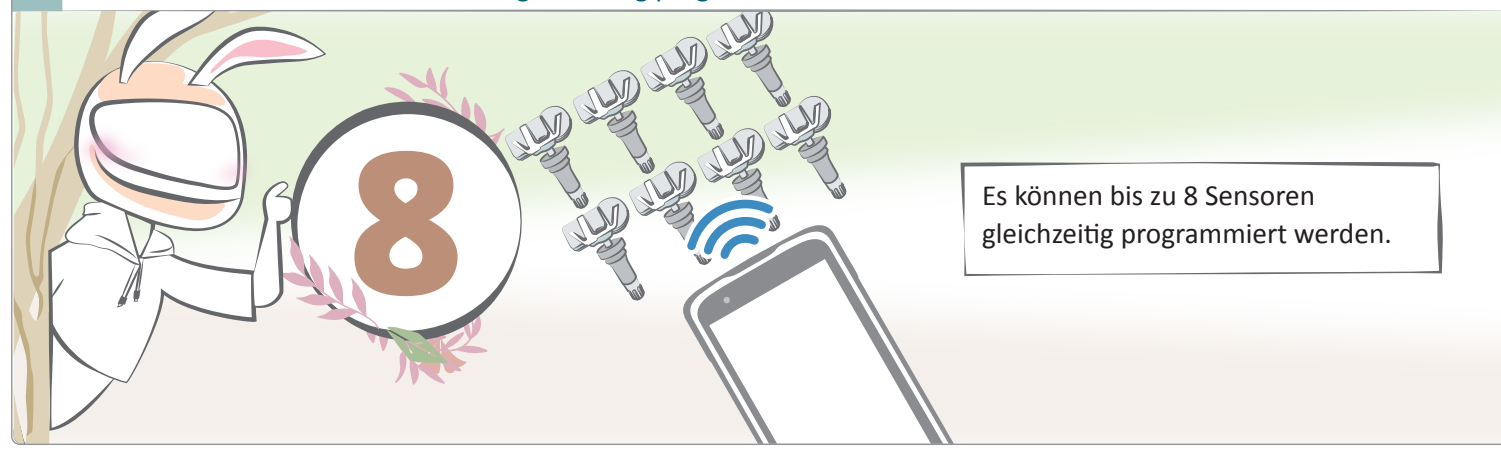

2 Fehler beim Lesen/Programmieren, wenn der Sensor im Reifen montiert ist.

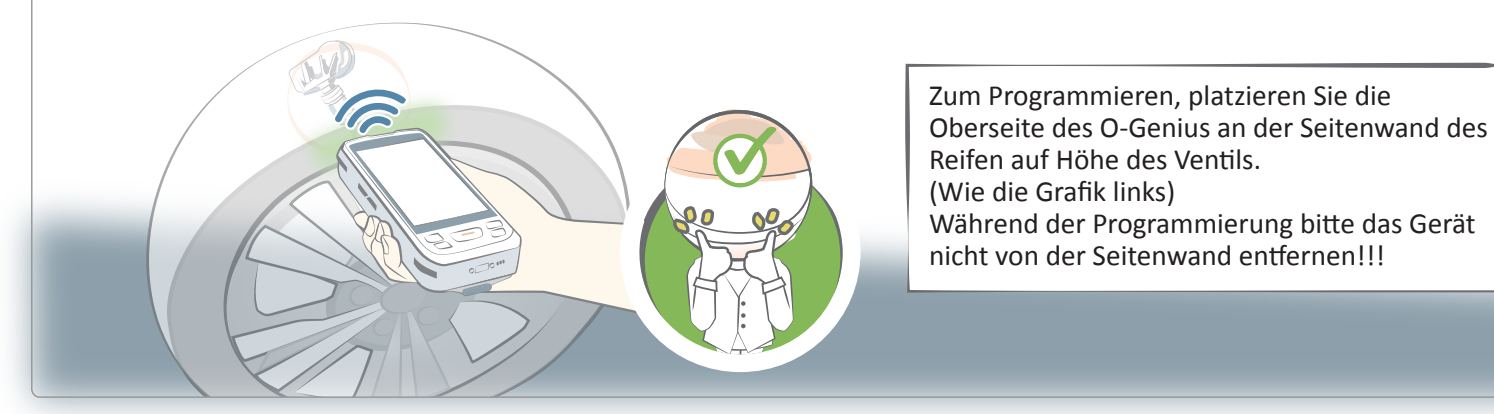

3 Fehler beim programmieren und der Sensor ist nicht im Reifen montiert

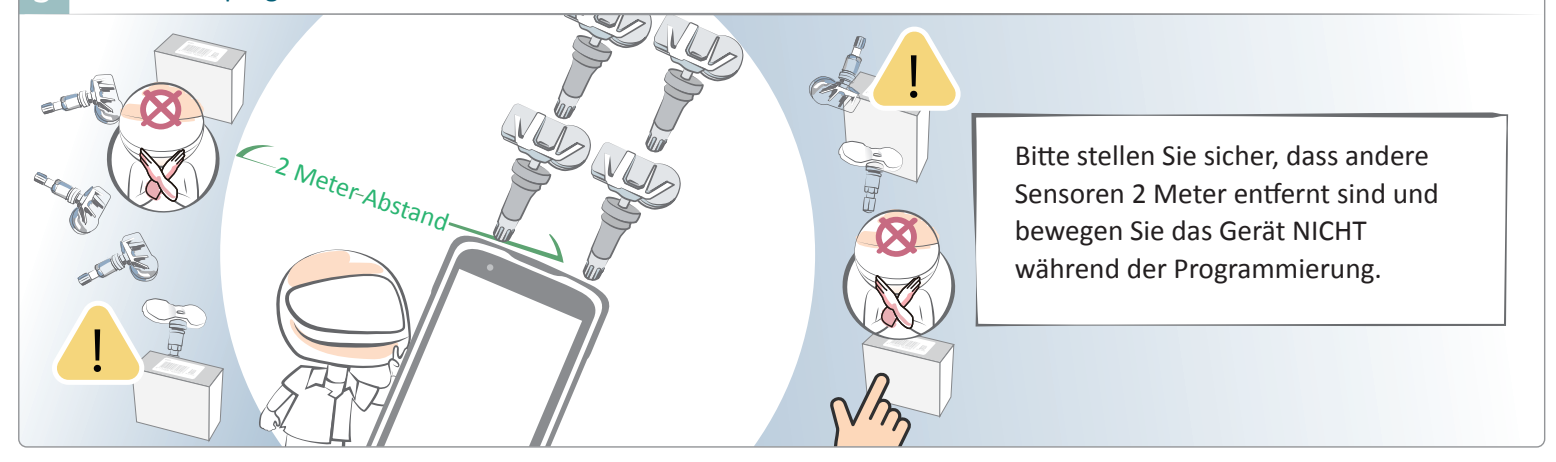

4 ID-Kopie fehlgeschlagen

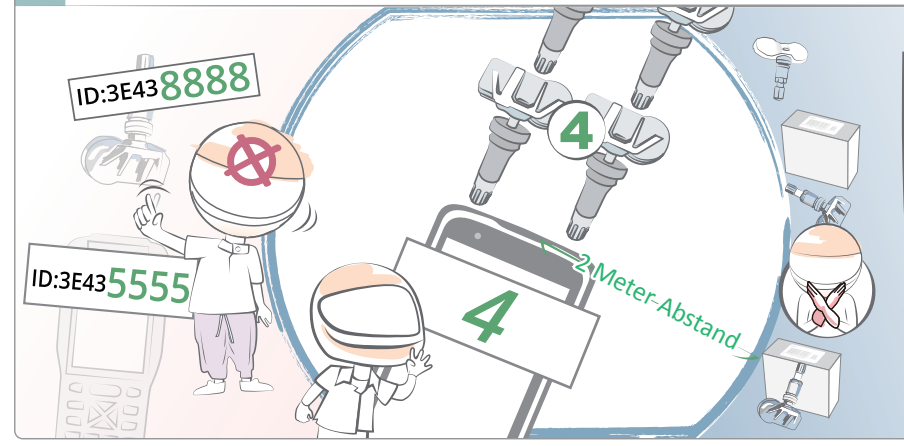

- 1. Bitte stellen Sie sicher, dass die Sensor-ID und die programmierte ID gleich sind
- 2.Bitte stellen Sie sicher, dass die eingegebene Sensor-ID und die tatsächlichen ID's der OE's identisch sind.

## Problembehandlung

5 Ist die Übertragung der ID's auch mit der Option "ID Abrufen" möglich?

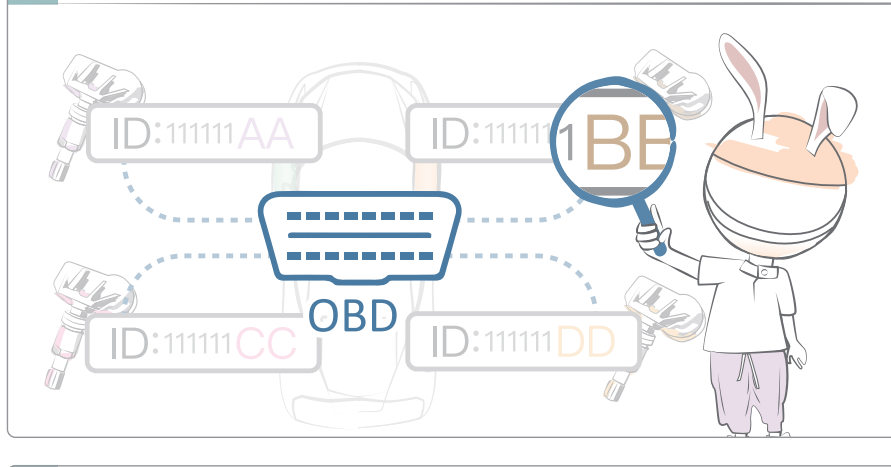

Nein, diese Funktion liest nur die Sensor-ID-Nummer aus dem Steuergerät. Wenn die Sensor-ID-Nummer vom Steuergerät geändert werden muss, verwenden Sie bitte das OBD-Anlernverfahren.

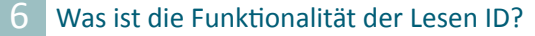

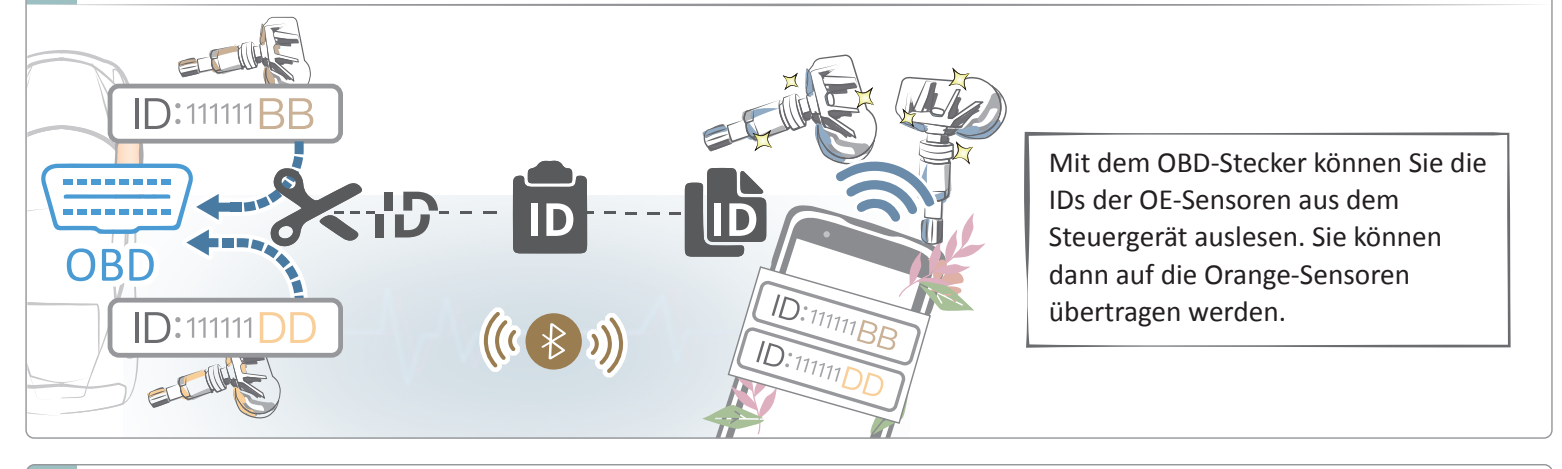

7 OBD-Bluetooth getrennt

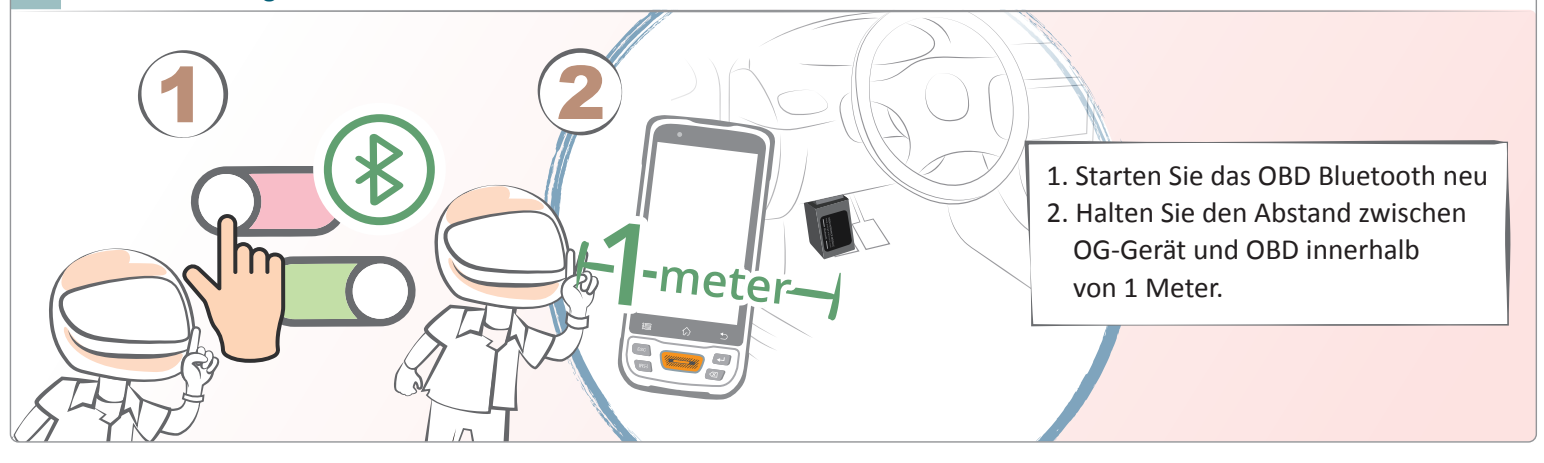

8 Muss ich während des OBD-Neulernens eine Kabelverbindung herstellen oder handelt es sich um eine drahtlose Verbindung?

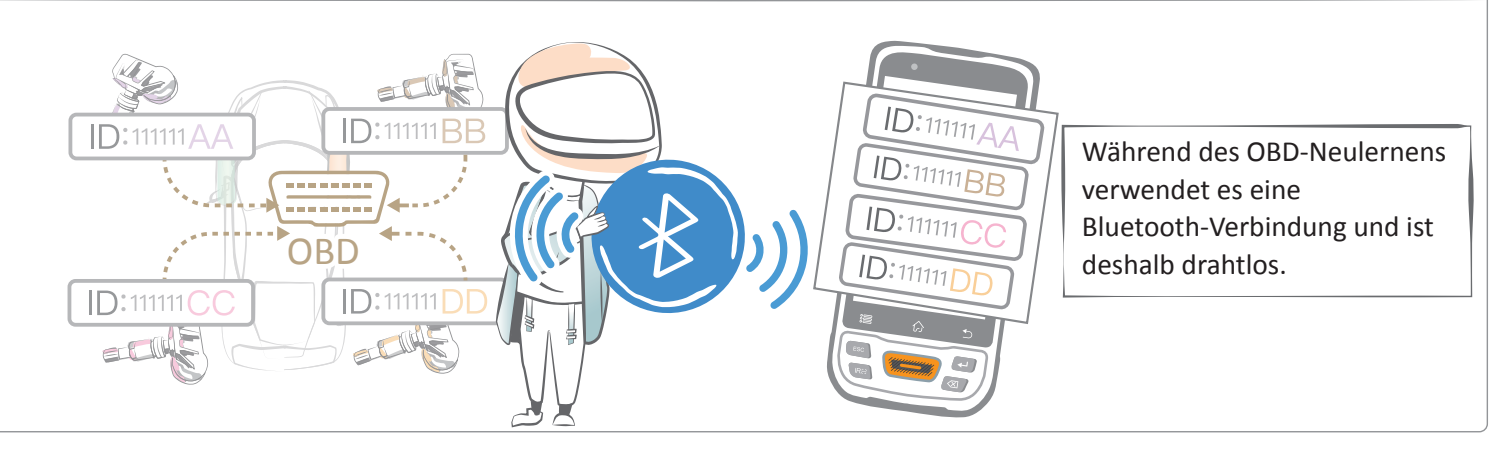

## Problembehandlung

9 Wird während des Anlernen per OBD nur die Sensor-ID an das Steuergerät übertragen?

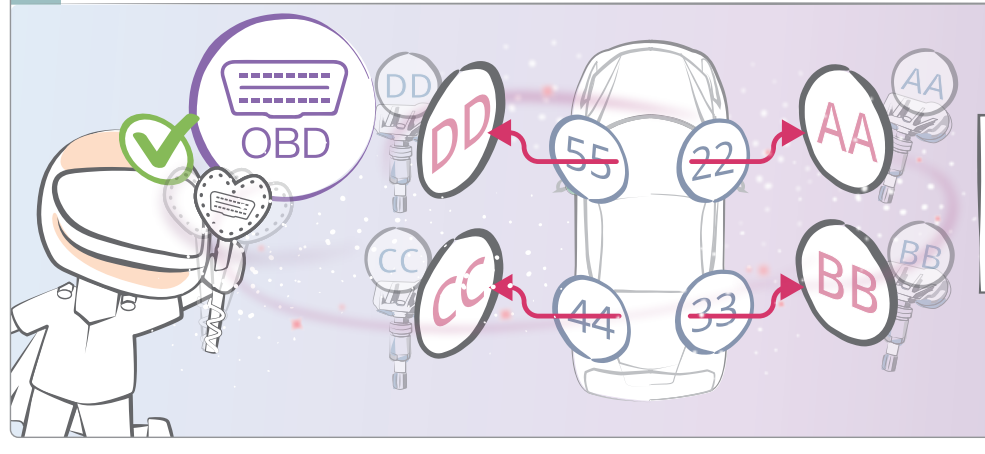

Ja. Während des Anlernvorgangs können Sie nur die ID's auf das Steuergerät hochladen und gleichzeitig die Radposition auswählen.

\*Die Sensor ID's sowie Radpositionen werden seperat über das OBD übertragen.

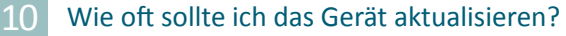

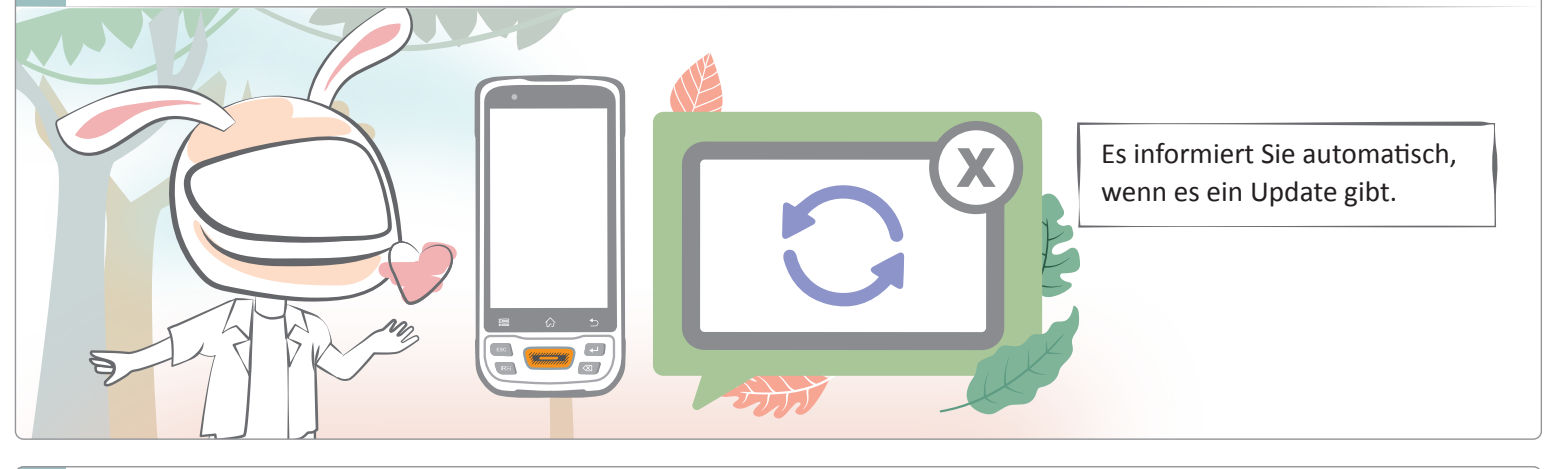

11 Kann es über WIFI aktualisiert werden?

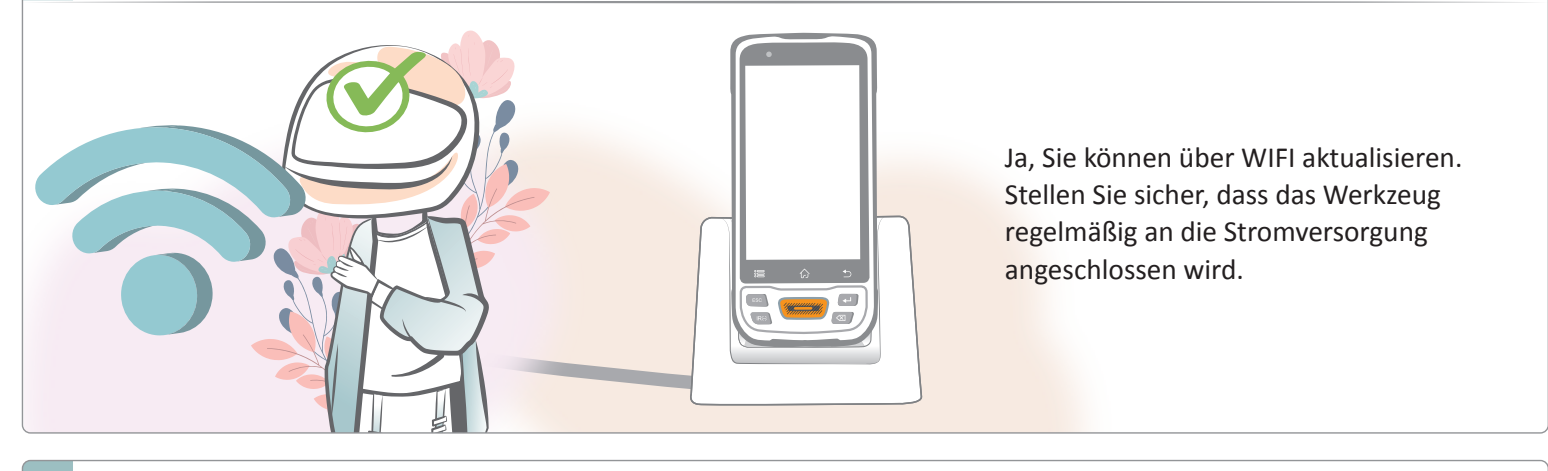

#### 12 So aktualisieren Sie O-Gemius

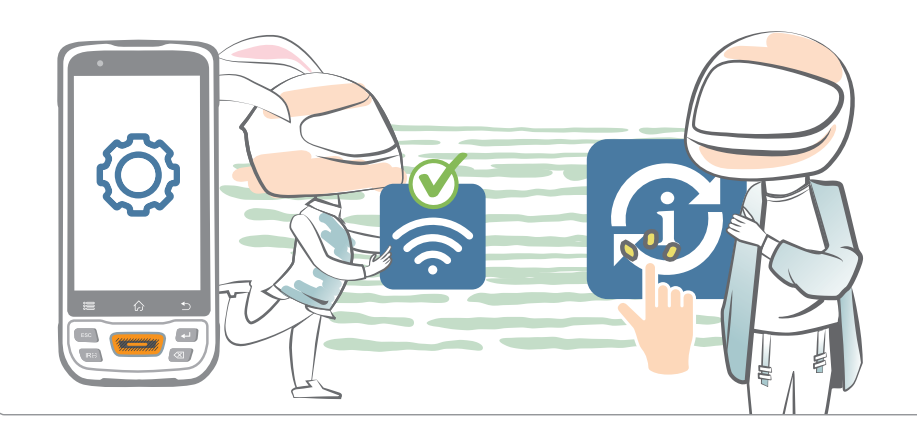

Bitte verbinden Sie das Gerät mit dem WIFI und es wird automatisch aktualisiert. Oder Sie können zu den "Einstellungen" gehen und "Aktualisieren" auswählen und das Update manuell durchführen.

#### 13 Kann O-Genius ohne WIFI verwendet werden?

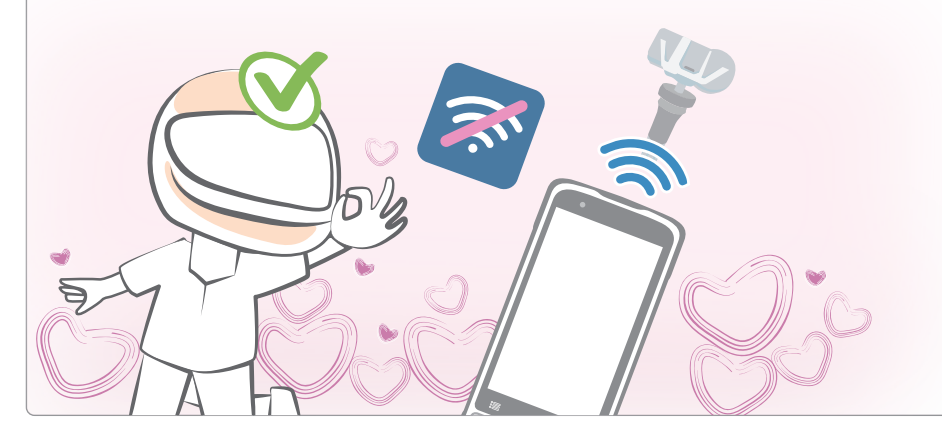

Ja. Sie sollten das Gerät allerdings regelmäßig mit dem WIFI verbinden, um sicherzustellen, dass die Version aktuell ist.